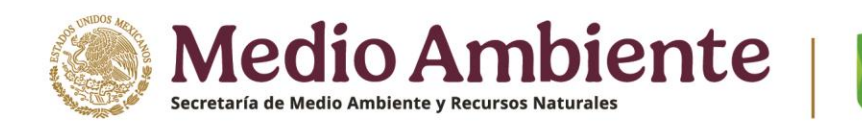

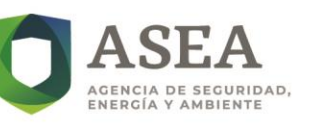

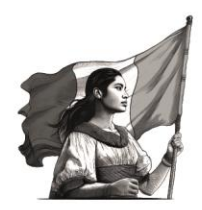

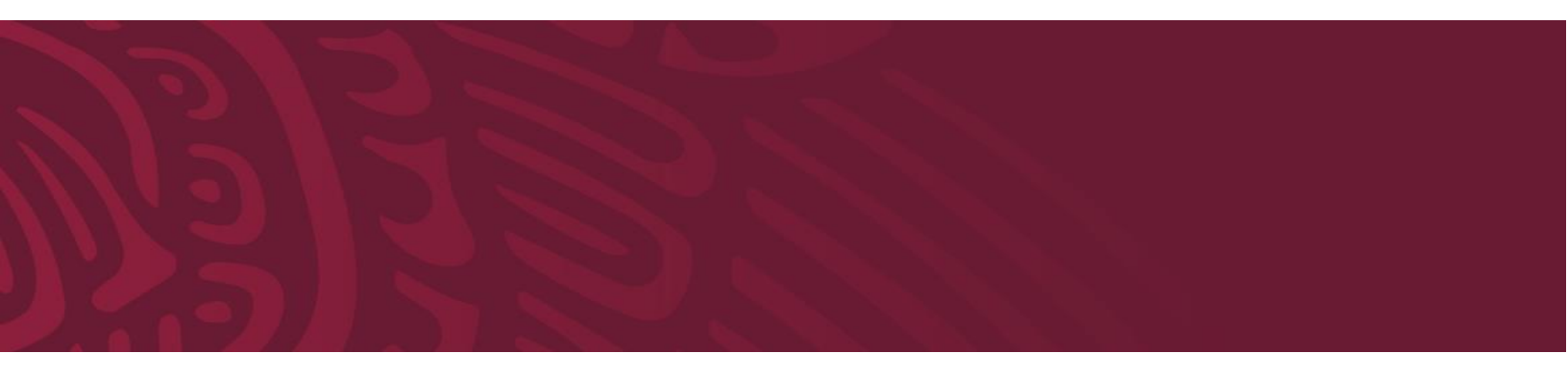

Manual de usuario – Sistema de Registro Nacional de Instalaciones de Gasolinas y Gas Licuado de Petróleo

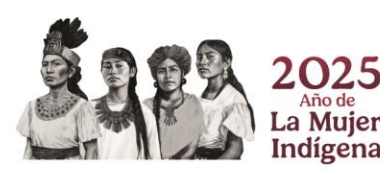

Página 1 de 28

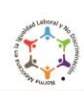

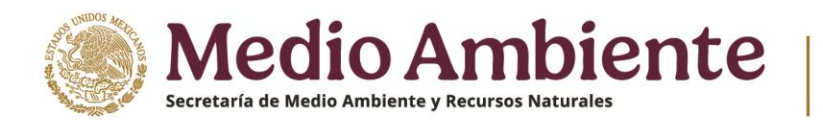

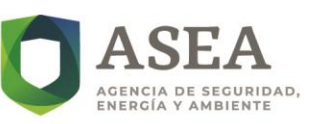

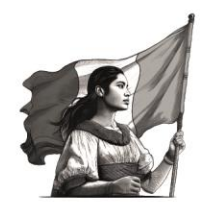

# Tabla de versiones

| Versión | Fecha de aprobación | Responsable de la elaboración/ modificación |
|---------|---------------------|---------------------------------------------|
| 1       | Marzo 2025          | Ing. Khalil Estefanny Juárez Saucedo        |

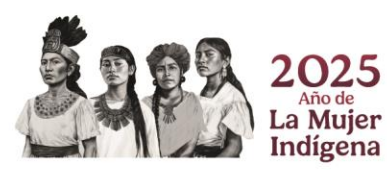

Página 2 de 28

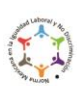

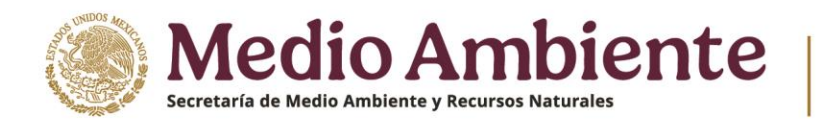

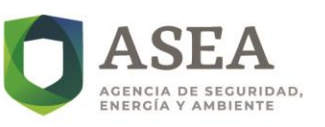

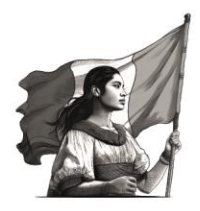

| Cont  | enido                                              |
|-------|----------------------------------------------------|
| I. I  | NTRODUCCIÓN                                        |
| II.   | OBJETIVO DEL MANUAL                                |
| III.  | DEFINICIONES Y ACRÓNIMOS4                          |
| a)    | DEFINICIONES                                       |
| b)    | ACRÓNIMOS5                                         |
| IV.   | REQUISITOS TÉCNICOS (HARDWARE Y SOFTWARE)          |
| V. A  | CCESO AL SISTEMA                                   |
| a)    | CREACIÓN DE USUARIO                                |
| b)    | RESTABLECER CONTRAEÑA7                             |
| c)    | INICIO DE SESIÓN                                   |
| VI.   | DESCRIPCIÓN GENERAL DE LA INTERFAZ11               |
| a)    | MENÚ PRINCIPAL                                     |
| b)    | ÁREA DE TRABAJO PRINCIPAL11                        |
| VII.  | FUNCIONALIDADES DEL SISTEMA13                      |
| a)    | REGISTRO DE INSTALACIÓN                            |
| b)    | AUTORIZACIÓN DE IMPACTO AMBIENTAL14                |
| c)    | ESPECIFICACIONES TÉCNICAS                          |
| d)    | DOCUMENTACIÓN                                      |
| e)    | EDICIÓN, ELIMINACIÓN, DOCUMENTACIÓN DE REGISTROS27 |
| VIII. | CONTACTO Y SERVICIO TÉCNICO                        |

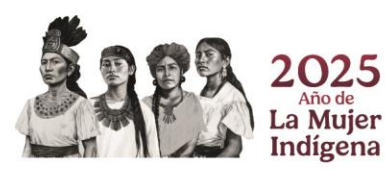

Página 3 de 28

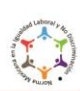

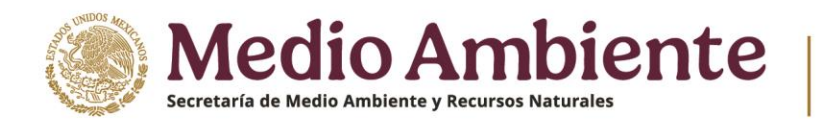

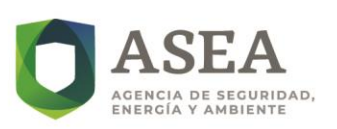

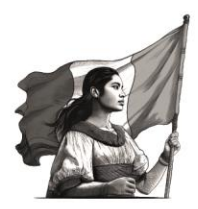

# I. INTRODUCCIÓN

Con base en el artículo 84, fracción XV, de la Ley de Hidrocarburos, los Permisionarios estarán obligados a cumplir con la regulación, los lineamientos y las disposiciones administrativas que emitan la Secretaría de Energía, la Secretaría de Hacienda y Crédito Público, y la Agencia Nacional de Seguridad Industrial y de Protección al Medio Ambiente del Sector Hidrocarburos (ASEA), en el ámbito de sus respectivas competencias.

Así mismo, de acuerdo con lo establecido en el artículo 129 de la Ley de Hidrocarburos, le corresponde a la ASEA emitir la regulación y normatividad aplicable en materia de Seguridad industrial y Seguridad Operativa, así como de protección al ambiente en la industria de Hidrocarburos. La ASEA tiene como misión garantizar que las actividades del Sector Hidrocarburos se desarrollen con criterios de protección al ambiente, bienestar social y desarrollo económico, de tal forma que para lograr lo anterior, es necesario contar con información actualizada del sector que permita a la ASEA establecer acciones para garantizar la protección de las personas, el medio ambiente y las Instalaciones.

Bajo este contexto, la ASEA ha creado la plataforma para el Registro Nacional de Instalaciones de Gasolinas y Gas Licuado de Petróleo (RENAGAS), una herramienta a través de la cual los Regulados proporcionarán información relacionada con las condiciones de seguridad de sus Instalaciones, así como lo relativo a su estatus en materia ambiental. Esta plataforma facilitará el acceso a información actualizada que permita a la Agencia garantizar la protección de las personas, el medio ambiente y las Instalaciones del Sector Hidrocarburos. Como consecuencia, la ASEA podrá tomar decisiones informadas y oportunas que mitiguen riesgos inherentes a las actividades que se desarrollan en las siguientes instalaciones del Sector Hidrocarburos en operación:

- I. Plantas de Distribución de Gas Licuado de Petróleo;
- II. Estaciones de Servicio para el Expendio al Público de gasolinas y diésel para vehículos automotores;
- III. Estaciones de Servicio para el Expendio al Público de Gas Licuado de Petróleo para vehículos automotores, o
- IV. Estaciones de Servicio para el Expendio al Público de Gas Licuado de Petróleo por medio del llenado parcial o total de recipientes portátiles.

# II. OBJETIVO DEL MANUAL

El presente manual tiene como objetivo proporcionar una guía sobre el uso y funcionamiento de la plataforma para el Registro Nacional de Instalaciones de Gasolinas y Gas Licuado de Petróleo (RENAGAS). Este documento servirá como herramienta de capacitación y consulta para los usuarios que requieran registrar, actualizar o consultar información dentro de la plataforma. Para ello, se describen de manera detallada las funcionalidades y características de la plataforma, con el fin de facilitar su operación.

# III. DEFINICIONES Y ACRÓNIMOS

Para efectos de la aplicación e interpretación de este manual de usuario, se estará sujeto a las definiciones y acrónimos en plural o singular previstas en la Ley de Hidrocarburos, la Ley de la Agencia Nacional de Seguridad Industrial y de Protección al Medio Ambiente del Sector Hidrocarburos, el Reglamento Interior de la Agencia Nacional de Seguridad Industrial y de Protección al Medio Ambiente del Sector Hidrocarburos, así como en las demás Normas Oficiales Mexicanas y las Disposiciones administrativas de carácter general competencia de la ASEA y las definiciones siguientes:

Página 4 de 28

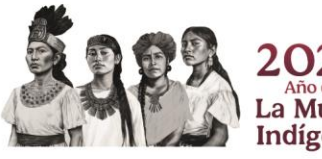

2025 Año de La Mujer Indígena

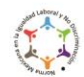

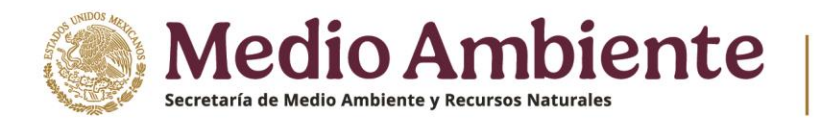

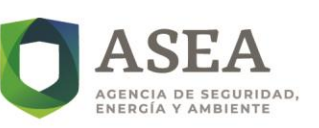

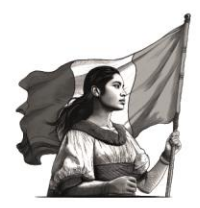

# a) **DEFINICIONES**

Para efectos de la aplicación e interpretación de este manual de usuario, se estará sujeto a las definiciones y acrónimos en plural o singular previstas en la Ley de Hidrocarburos, la Ley de la Agencia Nacional de Seguridad Industrial y de Protección al Medio Ambiente del Sector Hidrocarburos, el Reglamento Interior de la Agencia Nacional de Seguridad Industrial y de Protección al Medio Ambiente del Sector Hidrocarburos, así como en las demás Normas Oficiales Mexicanas y las Disposiciones administrativas de carácter general competencia de la ASEA.

# b) ACRÓNIMOS

- i. **ASEA:** Agencia Nacional de Seguridad Industrial y de Protección al Medio Ambiente del Sector Hidrocarburos.
- ii. **CAPTCHA:** Completely Automated Public Turing test to tell Computers and Humans Apart.
- iii. **CRE:** Comisión Reguladora de Energía.
- iv. **D.O.F.:** Diario Oficial de la Federación
- v. **KML:** Keyhole Markup Language (Lenguaje de Marcado Keyhole).
- vi. **RENAGAS:** Registro Nacional de Instalaciones de Gasolinas y Gas Licuado de Petróleo.
- vii. **UTM:** Universal Transverse Mercator (Sistema de coordenadas universal transversal de Mercator).

# IV. REQUISITOS TÉCNICOS (HARDWARE Y SOFTWARE)

Para el uso de la plataforma RENAGAS, se requiere un equipo de cómputo de **32 o 64 bits** (recomendado), con sistema operativo Windows en su versión 10 o superior, o MAC OSX que soporte el explorador recomendado.

Para ingresar a la plataforma, se recomienda el uso de Google Chrome, para un mejor desempeño del sistema.

# V. ACCESO AL SISTEMA

Para acceder al sistema, es necesario ingresar al siguiente enlace: <u>https://renagas.asea.gob.mx/</u>.

# a) CREACIÓN DE USUARIO

1. Dar clic en el botón "Registrarse" (ver Imagen 1) ubicado en la sección central de la pantalla de inicio o en la sección superior derecha.

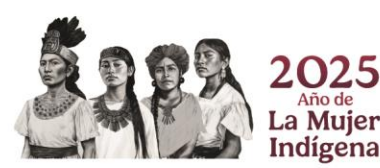

Página 5 de 28

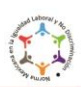

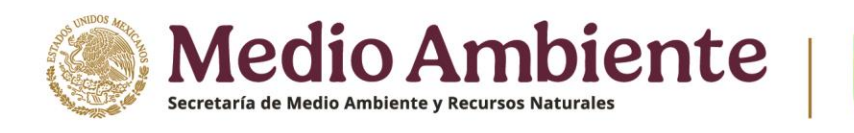

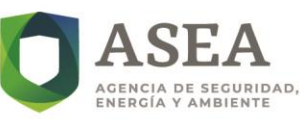

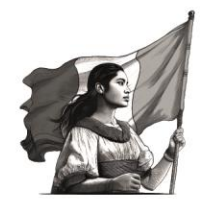

# 

Imagen 1. Botón para realizar el registro de un nuevo usuario

- 2. Completar los siguientes campos requeridos para la creación del usuario (ver Imagen 2):
  - Nombre completo o Razón social.
  - Tipo de persona (Persona física o Persona Moral).
  - Registro Federal de Contribuyentes (RFC).
  - Correo electrónico.
  - Contraseña y confirmación (La cual debe tener entre 8 y 20 caracteres e incluir al menos una letra mayúscula, un dígito y un carácter especial, ya sea @#\$.;)

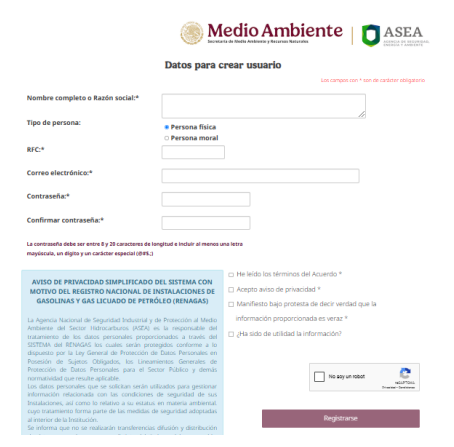

# Imagen 2. Datos para crear nuevo usuario

Es importante destacar que, el Aviso de Privacidad también se muestra en esta pantalla (recuadro azul en la Imagen 2). Por otro lado, el usuario podrá consultar el *ACUERDO mediante el cual se establecen los requisitos generales para el registro de los Regulados que cuenten con Plantas de Distribución de Gas Licuado Petróleo y Estaciones de Servicio para el Expendio al Público de gasolinas y diésel o Gas Licuado de* Petróleo publicado en el Diario Oficial de la Federación (D.O.F.) dando clic a la palabra "Acuerdo".

- 3. Dar clic en el botón "Registrarse" ubicado en la parte inferior de la pantalla (ver Imagen 2).
- 4. El sistema enviará un correo electrónico de confirmación de registro (ver Imagen 3).

#### Página 6 de 28

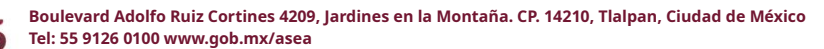

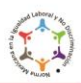

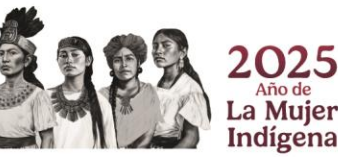

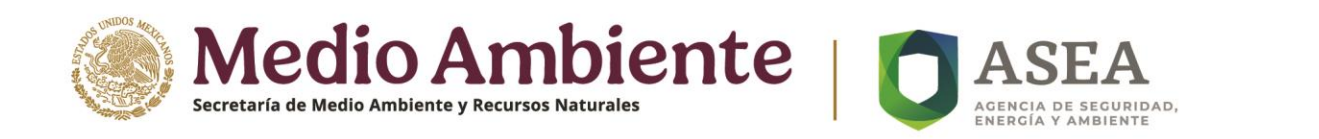

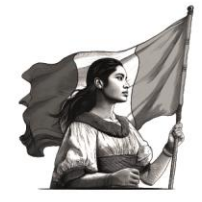

5. Para activar su cuenta, el usuario deberá verificar el acceso a la plataforma, dando clic en el enlace proporcionado.

# Imagen 3. Correo electrónico de confirmación y activación de cuenta

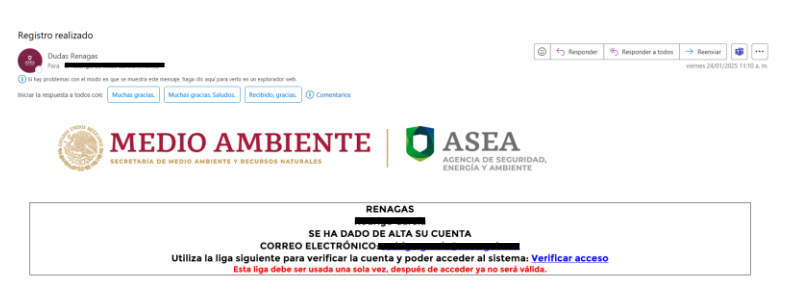

6. Una vez activada la cuenta, el usuario podrá iniciar sesión con sus credenciales. Antes de ingresar deberá completar la autenticación con CAPTCHA (ver Imagen 4), de lo contrario la plataforma no permitirá el acceso.

### Imagen 4. Autenticación de usuario

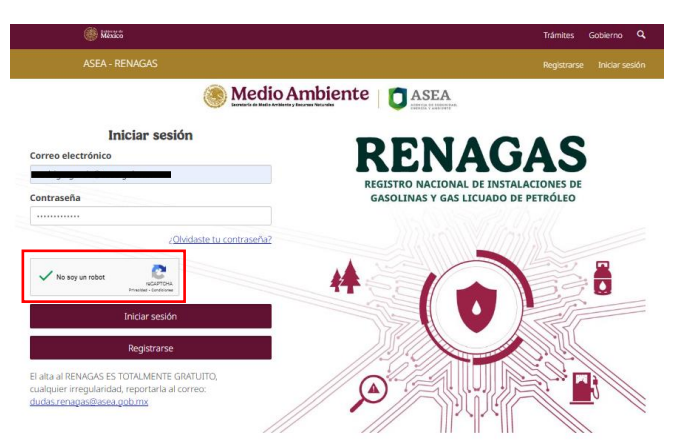

# b) **RESTABLECER CONTRAEÑA**

1. Dar clic en el botón "¿Olvidaste tu contraseña?", en la pantalla de inicio de sesión (ver Imagen 5).

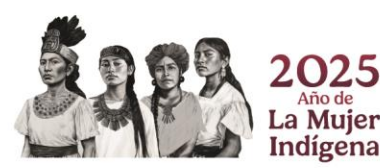

Página 7 de 28

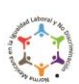

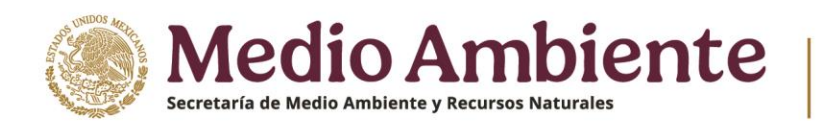

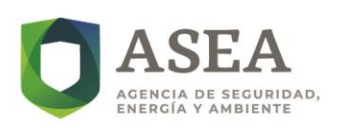

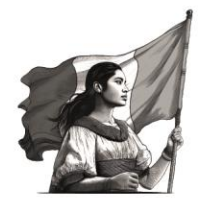

| Imagen 5. Olv                                                                                                    | vido de contraseña                                                           |
|----------------------------------------------------------------------------------------------------|------------------------------------------------------------------------------|
| () Minto                                                                                                    | Trámites Gobierno Q                                                          |
|                                                                                                    |                                                                              |
| 🍥 Medio Am                                                                                                    | biente OASEA                                                                 |
| Iniciar sesión<br>Correo electrónico<br>rodrigo escrivilizada ese potromo                                                   | RENAGAS                                                                      |
| Contraseña                                                                                                    | REGISTRO NACIONAL DE INSTALACIONES DE<br>GASOLINAS Y GAS LICUADO DE PETRÓLEO |
| ¿ <u>Olvidaste tu contraseña?</u>                                                                                           |                                                                              |
| No soy un robot                                                                                                    |                                                                              |
| Iniciar sesión                                                                                                    |                                                                              |
| Registrarse                                                                                                    |                                                                              |
| El alta al RENAGAS ES TOTALMENTE GRATUITO,<br>cualquier irregularidad, reportaria al correo:<br>diritas renagas@axea gob.ms |                                                                              |

- 2. Ingresar el correo electrónico con el cual realizó el registro.
- 3. Completar la autenticación con CAPTCHA y dar clic en el botón "Enviar" (ver imagen 6).

# Imagen 6. Recuperar contraseña

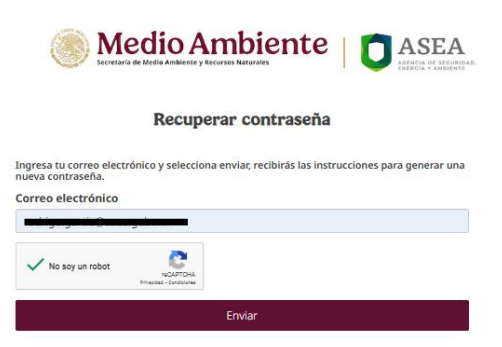

4. Tras completar estos pasos, el sistema mostrará una notificación en pantalla, es decir, aparecerá un recuadro color verde, confirmando que se ha enviado un correo electrónico con instrucciones para generar una nueva contraseña (ver Imagen 7).

Imagen 7. Notificación de envío de correo electrónico para generar nueva contraseña

| Se ha enviado un correo con las instrucciones | para generar una nueva contraseña. Verifica que no se encuentre en la bandeja de 💥<br>'Correo no deseado'                                                   |
|-----------------------------------------------|----------------------------------------------------------------------------------------------------|
|                                               | Recuperar contraseña                                                                                                    |
|                                               | ngresa tu correo electrónico y selecciona envíac, recibirás las instrucciones para generar una<br>usea contraseña.<br>Correo electrónico<br>No sey un tobet |
|                                               | Enviar                                                                                                    |
|                                               |                                                                                                    |

Página 8 de 28

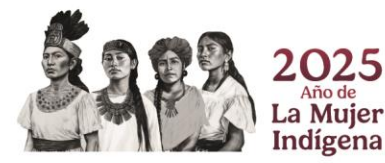

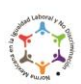

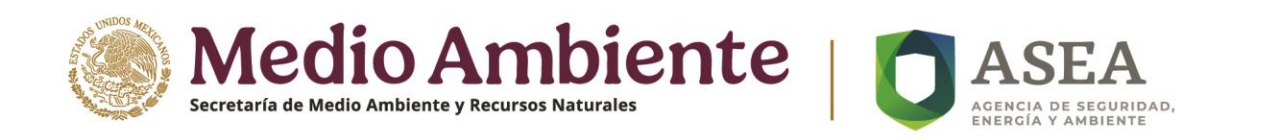

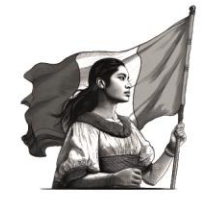

5. El usuario recibirá un correo electrónico con un enlace para generar su nueva contraseña. Debe dar clic en el enlace proporcionado (ver Imagen 8).

# Imagen 8. Correo electrónico para generar nueva contraseña

| Recuperación de contraseña - RENAGAS Dudas Renagas Para  Para  Par | Image: Constraint of the second second s |
|----------------------------------------------------------------------------------------------------|----------------------------------------------------------------------------------------------------|
| RENAGAS - Recupera contraseña<br>AVISO<br><del>De Lige Canú</del> a, ha solicitado cambio de contraseña, utilice la liga siguiente para poder acceder al sisten<br><u>contraseña</u>                                                                                                    | na e ingresar una nueva contraseña: <u>Cambia</u>                                                                                                    |

 Al dar clic en el enlace, se abrirá una pantalla en la que deberá ingresar y confirmar su nueva contraseña (ver Imagen 9). La contraseña deberá cumplir con los requisitos mencionados en el numeral 2, del apartado a) creación de usuario.

# Imagen 9. Pantalla para generar nueva contraseña

| Medio Ambie                       |                                              |
|-----------------------------------|----------------------------------------------|
| Cambio de cor                     | ntraseña                                     |
| Nueva contraseña:*                | Los campos con * son de carácter obligatorio |
|                                   |                                              |
| Contraseña válida                 |                                              |
| Confirmar nueva contraseña:*      |                                              |
|                                   |                                              |
| Confirmación de contraseña válida |                                              |
| Enviar                            |                                              |

7. Si la contraseña es válida y ambas coinciden, el usuario debe dar clic en el botón "Enviar" (ver Imagen 9). En caso de que las contraseñas no coincidan o no se cumpla con los criterios, el sistema mostrará un mensaje de error (ver Imagen 10).

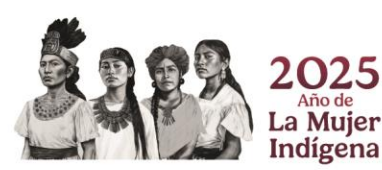

Página 9 de 28

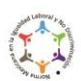

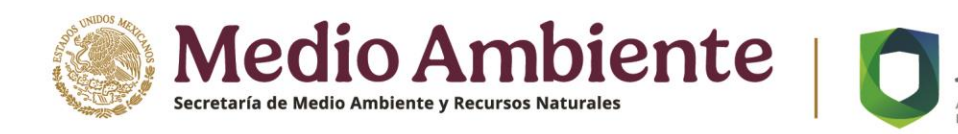

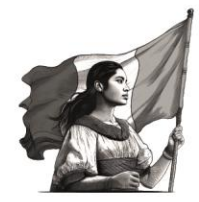

Imagen 10. Alerta de contraseña inválida y sin coincidencia en la confirmación

| Medio Ambiente   Casea                                                           |                                                      |  |  |  |  |
|----------------------------------------------------------------------------------|------------------------------------------------------|--|--|--|--|
| Cambio                                                                           | de contraseña                                        |  |  |  |  |
| Nueva contraseña:*                                                               | Los campos con * son de carácter obligatorio         |  |  |  |  |
|                                                                                  |                                                      |  |  |  |  |
| Contraseña inválida, requiere al menos una letra<br>Confirmar nueva contraseña:* | mayüscula, un dígito y un caracter especial (@#\$.;) |  |  |  |  |
|                                                                                  |                                                      |  |  |  |  |
| Contraseñas no coinciden                                                         |                                                      |  |  |  |  |
|                                                                                  | Enviar                                               |  |  |  |  |
| L                                                                                |                                                      |  |  |  |  |

8. El sistema confirmará que la contraseña ha sido guardada y enviará un correo electrónico de confirmación con un enlace para verificar el acceso (ver Imágenes 11 y 12).

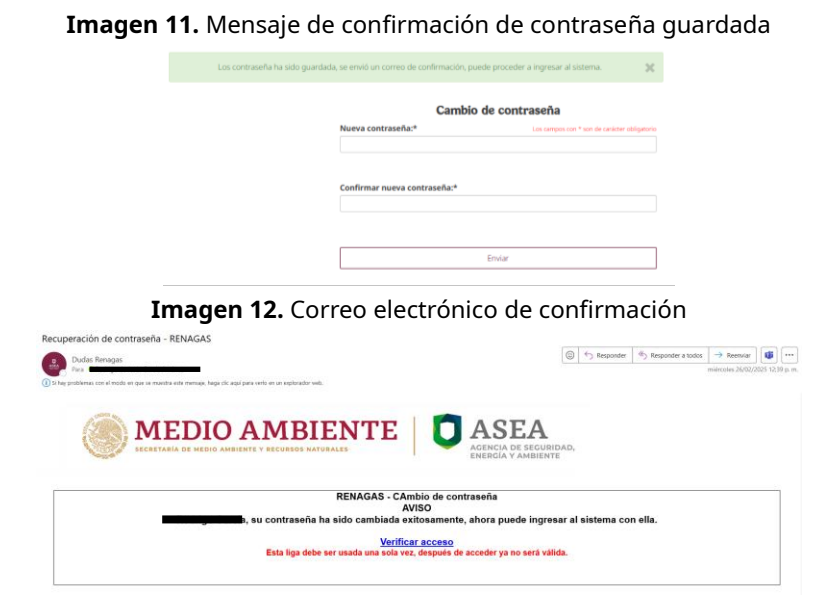

Nota: El enlace de confirmación solo podrá ser utilizado una vez. Al dar clic, será redirigido a la pantalla de inicio de sesión de la plataforma RENAGAS, donde podrá ingresar con su nueva contraseña y el usuario registrado.

# c) INICIO DE SESIÓN

Después de crear su cuenta o restablecer su contraseña, el usuario deberá ingresar iniciar sesión en el sistema con sus credenciales (ver Imagen 13).

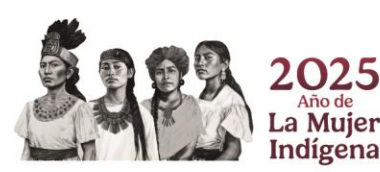

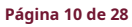

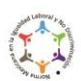

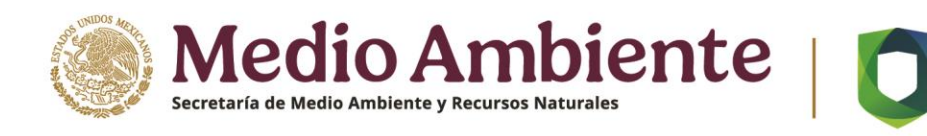

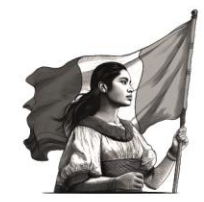

# Imagen 13. Captura de credenciales e ingreso al sistema

AGENCIA DE SEGURIDAD,

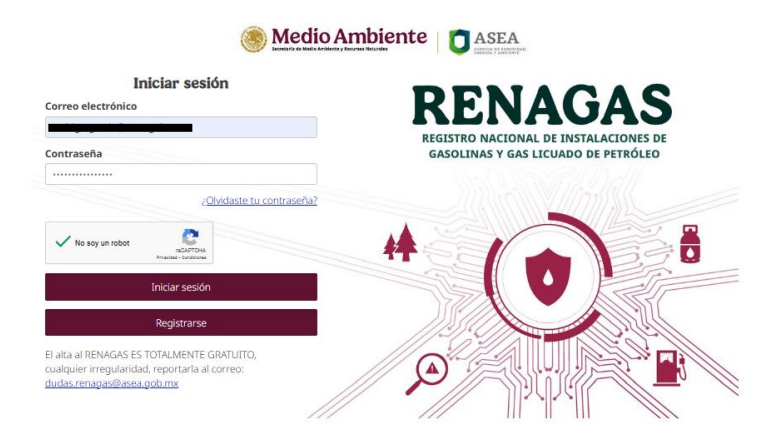

# VI. DESCRIPCIÓN GENERAL DE LA INTERFAZ

# a) MENÚ PRINCIPAL

Al ingresar a la plataforma RENAGAS, el usuario visualizará el menú principal (ver Imagen 14), donde podrá seleccionar una de las siguientes opciones para el registro de instalaciones:

- 1. Estaciones de Servicio para el Expendio al Público de gasolinas y diésel,
- 2. Estaciones de Servicio para el Expendio al Público de Gas Licuado de Petróleo, y
- 3. Plantas de Distribución de Gas Licuado de Petróleo.

Imagen 14. Tipos de instalaciones para registro

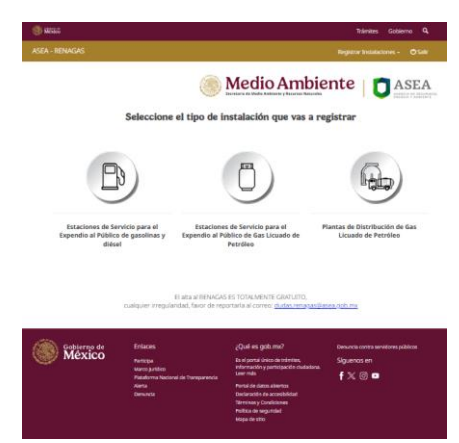

# b) ÁREA DE TRABAJO PRINCIPAL

De acuerdo con la Imagen 14, el usuario podrá seleccionar cualquiera de las opciones de registro de instalación dando clic en el botón correspondiente. Como alternativa, para facilitar la navegación, puede dar clic en el botón

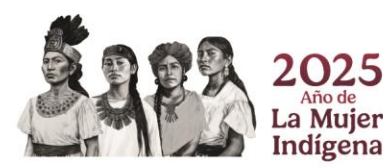

#### Página 11 de 28

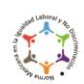

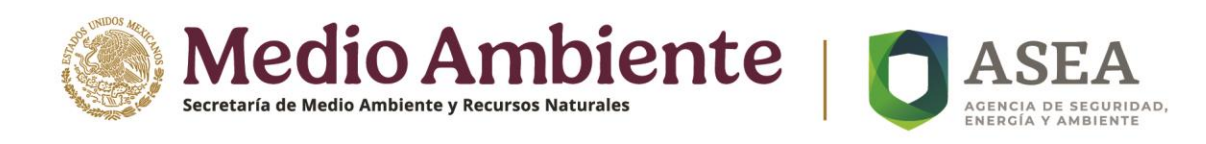

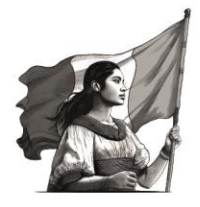

"Registrar Instalaciones" Registrar Instalaciones - , ubicado en la parte superior derecha de la pantalla. Al seleccionarlo, el sistema desplegará una lista con las mismas opciones de registro (ver Imagen 15).

# 

# Imagen 15. Menú desplegable del botón "Registrar Instalaciones"

El alta al RENÁGAS ES TOTALMENTE GRÀTUITO, Jalquier irregularidad, favor de reportarla al correo: <u>dudas renagas@asea.gob.mx</u>

Así mismo, el usuario puede salir del sistema en cualquier momento desde cualquier pantalla, dando clic al botón "Salir" <sup>Osalir</sup>, ubicado a la derecha del botón "Registrar Instalaciones".

Una vez seleccionada una instalación, el sistema mostrará los registros creados por el usuario. De manera predeterminada, se visualizarán máximo 10 registros, mismos que se pueden incrementar a 25, 50 o 100 (ver Imagen 16). Además, el sistema permite realizar búsquedas utilizando los siguientes criterios: Permiso CRE, Código Postal, Razón Social, marca comercial y observaciones.

# **Imagen 16.** Número máximo de registros que se pueden visualizar

| Registrar Instalaciones                                                  |          |                |                   |                   |   |                       |   |            |
|--------------------------------------------------------------------------|----------|----------------|-------------------|-------------------|---|-----------------------|---|------------|
| Estaciones de Servicio para el Expendio al Público de gasolinas y diésel |          |                |                   |                   |   |                       |   |            |
| Instalaci                                                                | ones R   | egistradas:    |                   |                   |   |                       |   |            |
| Mostrar                                                                  | 10 ~     | registros      |                   |                   |   | Buscar:               |   |            |
| Permiso                                                                  | 10       | ≜ C.P. ♦       | Razón social      | 🔶 Marca comercial | ¢ | Observaciones         | ¢ | Acciones 🔶 |
| PL/071/EX                                                                | 25       | 5 06350        | ESTACIÓN PRUEBA   | MARCA PRUEBA 1    |   | COMENTARIOS DE PRUEBA |   |            |
| PL/072/EX                                                                | 100      | 5 03020        | ESTACIÓN PRUEBA 2 | PRUEBA DE MARCA 2 |   | COMENTARIOS DE PRUEBA |   |            |
| Mostrand                                                                 | lo 1 a 2 | de 2 registros |                   |                   |   | Anterior              | 1 | Siguiente  |

**Nota:** La descripción y funcionalidad de los botones de la columna "Acciones", se detallan en el inciso e) del apartado VII de este documento.

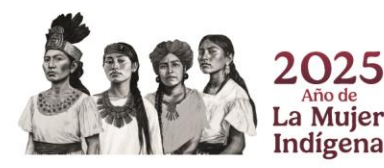

Página 12 de 28

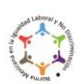

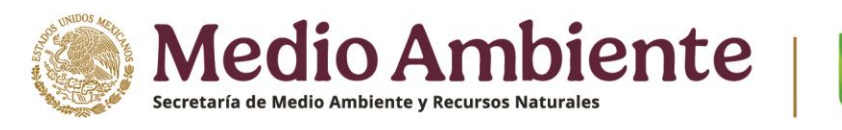

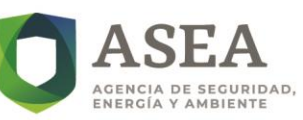

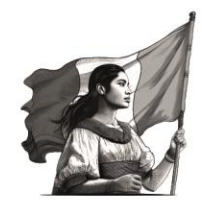

#### VII. FUNCIONALIDADES DEL SISTEMA

# a) REGISTRO DE INSTALACIÓN

1. Para registrar una nueva instalación, el usuario debe capturar la información requerida en la Imagen 17 y cargar en la plataforma los documentos correspondientes al Permiso CRE y el documento que ampara el inicio de operaciones. Estos documentos deben subirse en el momento del registro, ya que son campos obligatorios. Si el usuario intenta continuar sin haber cargado los documentos o deja campos vacíos, el sistema impedirá el avance y no se guardará la información ingresada.

# Imagen 17. Campos para el registro de una instalación

| ermiso CRE:*                                                         | Editar permiso CRE              | Cargue el documento del Permiso CRE: *                                                                                    |
|----------------------------------------------------------------------|---------------------------------|----------------------------------------------------------------------------------------------------|
| PL / / EXP / ES 💙 / 2025 💙                                           | PL//EXP/ES/2025                 | Elegir archivo No se eligió ningún archivo<br>El documento debe ser formata PDF                                           |
| ndique la razón social de su instala                                 | ación: * Indi                   | jue la marca comercial de su instalación: *                                                                               |
| ndique el domicilio (calle y númen                                   | o) de su instalación: *         |                                                                                                    |
| ódigo Postal: *                                                      | Entidad Federativa: *           | Alcaldía o Municipio: *                                                                                                   |
|                                                                      | ENTIDAD FEDERATIVA              | ALCALDÍA O MUNICIPIO                                                                                                    |
|                                                                      | Colonia o asentamiento:         | Localidad:                                                                                                    |
|                                                                      | Seleccione                      | ✓ LOCALIDAD                                                                                                    |
|                                                                      | Seleccione                      | ✓ LOCALIDAD                                                                                                    |
| Indique la fecha de inicio de operar<br>14/02/2025                   | ciones de su instalación * Carg | ue el documento que ampare el inicio de operad                                                                            |
| indique la fecha de inicio de operar<br>14/02/2025                   | clones de su instalación * Carg | ue el documento que ampare el inicio de operac<br>ir archivo<br>No se eligió ningún archivo<br>merre dete ser tomao FDF   |
| indique la fecha de inicio de operar<br>14/02/2025<br>Dbservaciones: | ciones de su instalación * Carg | ue el documento que ampare el inicio de operac<br>ir archive<br>No se eligió ningún archivo<br>merro sebe ser formato PGF |

2. Una vez ingresada la información y cargados los documentos, el usuario deberá dar clic en el botón "Guardar Instalación y continuar" Guardar instalación y continuar. El sistema mostrará una ventana emergente confirmando que los datos se han guardado correctamente (ver Imagen 18).

# Imagen 18. Ventana emergente notificado registro correcto Aviso Los datos de la instalación se han guardado correctamente, mantente atento a los comunicados que emita la Agencia, mediante el correo electrónico que has dado de alta. A continuación puedes cargar la documentación requerida, o regresar a la lista y cargar la información más adelante. Cerrar

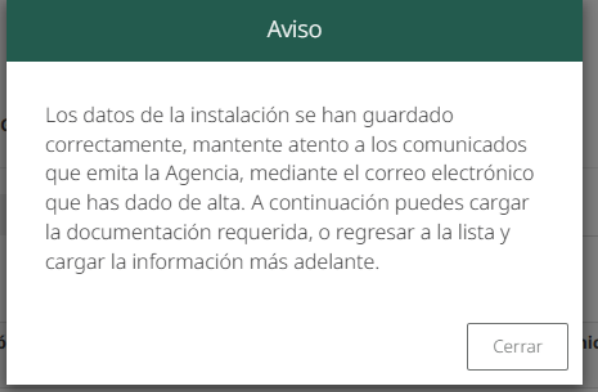

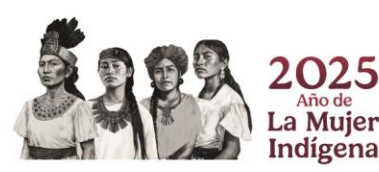

#### Página 13 de 28

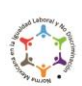

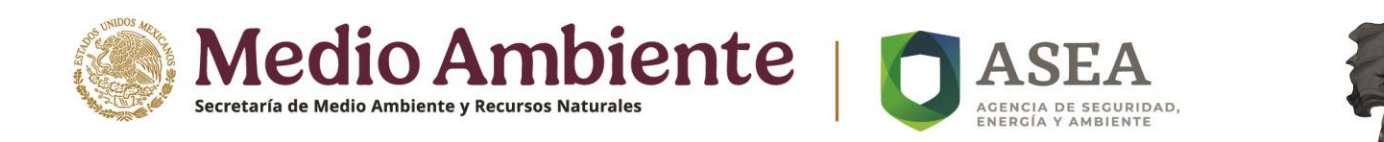

Una vez completado el registro, el usuario recibe un correo electrónico confirmando el registro de la instalación (ver Imagen 19).

# Imagen 19. Correo electrónico confirmando el registro de la instalación

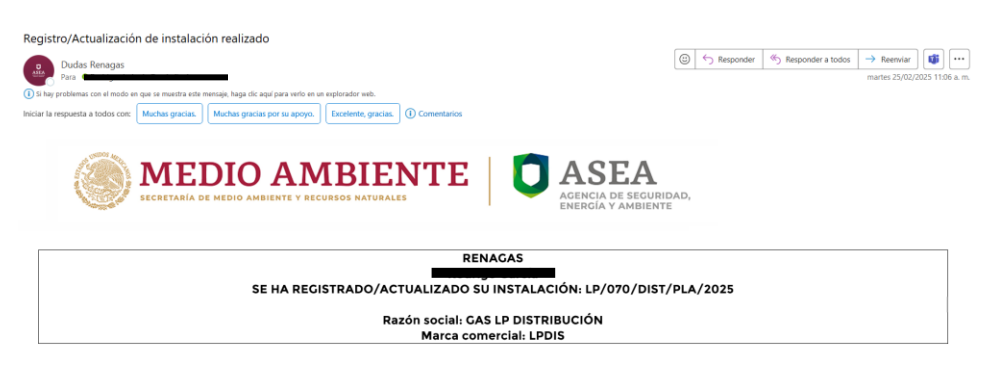

3. Para cada tipo de instalación, el usuario podrá consultar en la Bandeja todos los registros creados en la plataforma (ver Imagen 20).

Imagen 20. Ejemplo de registros creados por el usuario para Estaciones de servicio de gasolinas y diésel.

| Registrar Instalaciones                                                       |           |                          |                   |                          |             |  |
|-------------------------------------------------------------------------------|-----------|--------------------------|-------------------|--------------------------|-------------|--|
| Estaciones de Servicio para el Expendio al Público de Gas Licuado de Petróleo |           |                          |                   |                          |             |  |
| Instalaciones Regist                                                          | radas:    |                          |                   |                          |             |  |
| Mostrar 10 ~ regi                                                             | stros     |                          |                   | Buscar:                  |             |  |
| Permiso CRE                                                                   | C.P. 0    | Razón social             | Marca comercial   | Observaciones            | Acciones    |  |
| LP/020/EXP/ES/2025                                                            | 03741     | ESTACIÓN PRUEBA 1        | MARCA PRUEBA 1    | COMENTARIOS DE PRUEBA 1  |             |  |
| LP/035/EXP/ES/2025                                                            | 03510     | PRUEBA DE RAZÓN SOCIAL 2 | MARCA PRUEBA 2    | COMENTARIOS DE PRUEBA 2  |             |  |
| LP/040/EXP/ES/2025                                                            | 03010     | RAZÓN SOCIAL PRUEBA 4    | PRUEBA DE MARCA 4 | COMENTARIOS DE PRUEBA 4  |             |  |
| LP/055/EXP/ES/2025                                                            | 14528     | RAZÓN SOCIAL PRUEBA 6    | PRUEBA DE MARCA 6 | COMENTARIOS DE PRUEBA 6  |             |  |
| LP/065/EXP/ES/2025                                                            | 03020     | ESTACIÓN DE PRUEBA 8     | MARCA PRUEBA 8    | COMENTARIOS DE PRUEBA 8  | / 🗎 🖿       |  |
| LP/070/EXP/ES/2025                                                            | 03410     | ESTACIÓN DE PRUEBA 10    | PRUEBA 10         | COMENTARIOS DE PRUEBA 10 |             |  |
| Mostrando 1 a 6 de 6                                                          | registros |                          |                   | Anterior                 | 1 Siguiente |  |

# b) AUTORIZACIÓN DE IMPACTO AMBIENTAL

Una vez que la instalación ha sido registrada y la información correspondiente fue guardada exitosamente, el sistema redirigirá al usuario al apartado de **Documentación**, en la sección de **Autorización de Impacto Ambiental**.

- 1. En esta sección, el usuario deberá indicar si cuenta con una autorización de impacto ambiental emitida por una autoridad municipal, estatal o federal.
- El sistema desplegará los siguientes campos: nombre de la persona física o moral a la que se le otorgó esta autorización, así como el tipo de vigencia y permitirá la carga de la autorización en formato PDF (ver Imagen 21). Si el usuario selecciona vigencia "vencida" o "definida", deberá ingresar la fecha y el número de años de vigencia establecidos en el documento.

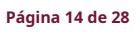

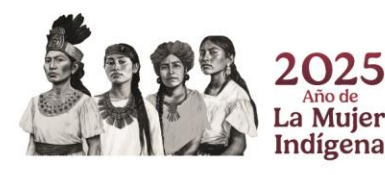

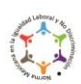

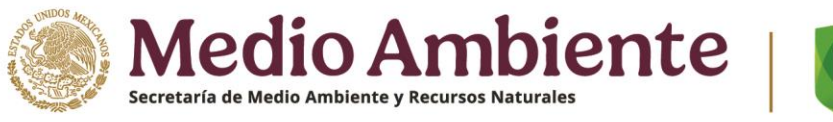

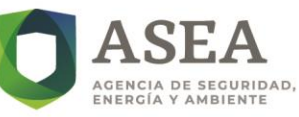

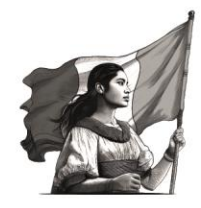

# Imagen 21. Información de la Autorización de Impacto Ambiental

| () NERG                                                                                                    |                                                                                                    |
|----------------------------------------------------------------------------------------------------|----------------------------------------------------------------------------------------------------|
|                                                                                                    |                                                                                                    |
| (                                                                                                    |                                                                                                    |
| Car                                                                                                    | gar Documentación                                                                                                    |
| Estaciones de Servicio                                                                                                    | para el Expendio al Público de gasolinas y diésel                                                                                                    |
| RFC: RRJJ9306126T5<br>Permiso: PL/071/EXP/ES/2025 - GASOLINERAS EXPRES                                                                                  | Regresar a la lista                                                                                                    |
| Autorización Impacto Ambiental Especificaciones técnicas                                                                                                | ânstatación Documentación                                                                                                    |
| Documento                                                                                                    | Si/No                                                                                                    |
| ¿Se cuenta con una autorización en materia de impa<br>estatal o federal?                                                                                | acto ambiental emitida por una autoridad municipal, 🔹 🔹                                                                                              |
| Favor de llenar sección de Especificaciones Técnicas<br>Indique el nombre de la persona física o moral a l<br>NOMERE DENOMINACIÓN O RAZÓN SOCIAL INDICI | en la pestaña siguiente.<br>a que se emitió la autorización en materia de impacto ambiental<br>NA EN LA AUTORIZACIÓN EN MATERIA DE IMPACTO AMBENTIA. |
| Tipo de vigencia: \Theta                                                                                                    | Cargue la autorización en materia de impacto ambiental emitida<br>por una autoridad municipal, estatal o federal                                     |
| Definida 🗸 🗸                                                                                                    | Elegir archivo                                                                                                    |
| Ingrese la vigencia indicada en su autorización<br>en materia de impacto ambiental                                                                      | El documento dobe ser formalo FCP<br>Años de vigencia definida:<br>1                                                                                 |
| 14/02/2025                                                                                                    |                                                                                                    |

3. Para completar el proceso, el usuario deberá dar clic en el botón "Guardar información de Autorización". Si toda la información está completa, el sistema mostrará un mensaje de confirmación del guardado exitoso. Para continuar, el usuario deberá dar clic en el botón "Cerrar" (ver Imagen 22).

# Imagen 22. Mensaje de información guardada exitosamente

| Aviso                                                                          |        |
|--------------------------------------------------------------------------------|--------|
| Se guardó información de autorización de<br>Manifestación de Impacto Ambiental |        |
|                                                                                | Cerrar |

# c) ESPECIFICACIONES TÉCNICAS

Una vez capturada y guardada la información de la Autorización de Impacto Ambiental, el usuario deberá seleccionar el apartado **Especificaciones Técnicas Instalación**. Como se mencionó previamente, existen tres tipos de instalaciones que el usuario puede seleccionar. A continuación, se describen las especificaciones técnicas para cada una.

# 1. ESTACIONES DE SERVICIO PARA EL EXPENDIO AL PÚBLICO DE GASOLINAS Y DIÉSEL

En este apartado, el usuario deberá capturar la siguiente información:

Dispensarios: Para agregar dispensarios y posiciones de carga, el usuario deberá dar clic en el botón "Agregar dispensario"
 Agregar depensario de carga, el usuario deberá dar clic en el sistema mostrará una ventana donde se debe seleccionar si el dispensario cuenta con una o dos posiciones de carga, así como el o

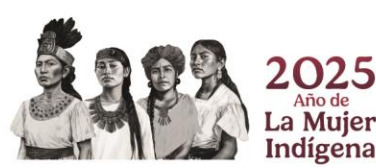

#### Página 15 de 28

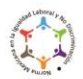

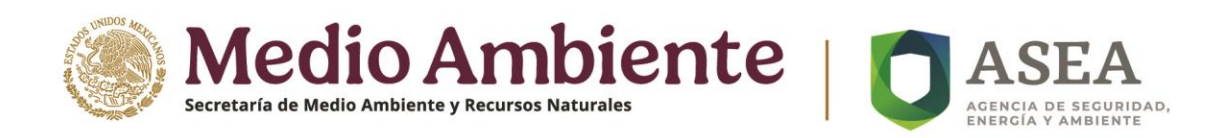

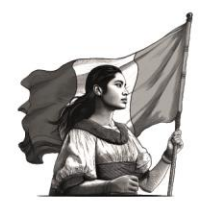

los productos disponibles (ver Imágenes 23 y 24). En el caso de dos posiciones de carga, la lista de los productos disponibles será la misma que la mostrada en la Imagen 23.

| Agrega                    | r dispensario          |                  |
|---------------------------|------------------------|------------------|
| Posiciones de carga:      | 1                      | ~                |
| Producto(s) posición 1:   |                        |                  |
| Regular   magna - 87 Octa | nos                    | ~                |
| Regular   magna - 87 Oc   | tanos                  |                  |
| Premium - 91 Octanos      |                        |                  |
| Diésel - 45 Cetanos       |                        |                  |
| Regular magna - 87 Oc     | tanos   Premium - 91   | Octanos          |
| Regular magna - 87 Oc     | tanos   Diésel - 45 Ce | etanos           |
| Premium - 91 Octanos      | Diésel - 45 Cetanos    |                  |
| Regular magna - 87 Oc     | tanos   Regular mag    | gna - 87 Octanos |
| Magna-87 Octanos   Pro    | emium-91 Octanos       | Diésel - 45 Ceta |

Imagen 23. Una posición de carga y lista de productos disponibles

# Imagen 24. Dos posiciones de carga y productos disponibles

| Posiciones de carga:       | 2                       | ``     |
|----------------------------|-------------------------|--------|
| Producto(s) posición 1:    |                         |        |
| Regular   magna - 87 Octan | os                      | `      |
| Producto(s) posición 2:    |                         |        |
| Magna-87 Octanos   Prem    | ium-91 Octanos   Diésel | 45 ( 💊 |

Para eliminar un dispensario, el usuario deberá dar clic en el botón 🗰, el sistema mostrará la ventana de confirmación (ver Imagen 25) y al dar clic en el botón "Borrar" Borrar, la información del dispensario se eliminará permanentemente.

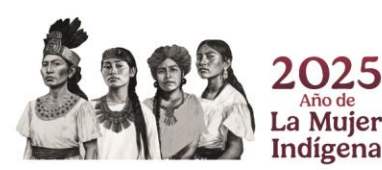

Página 16 de 28

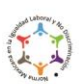

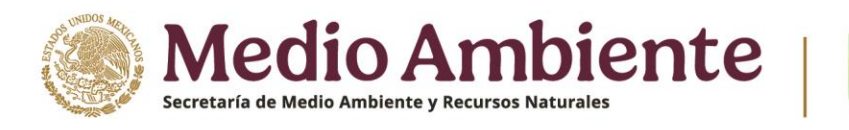

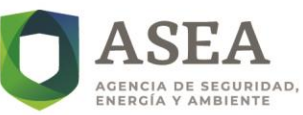

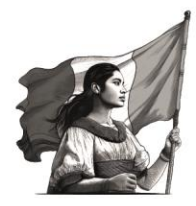

# Imagen 25. Ventana de confirmación para eliminación de dispensario

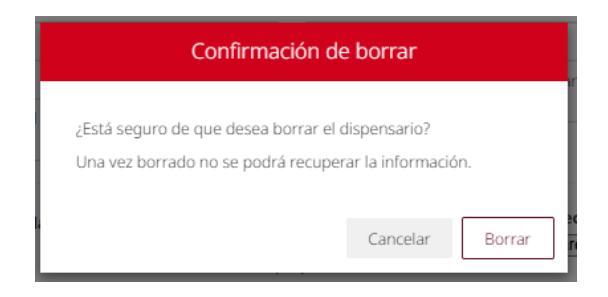

Tanques de almacenamiento: Para agregar un tanque de almacenamiento, se deberá dar clic

en el botón "Agregar tanque de almacenamiento" Agregar tanque de almacenamiento **T**. El sistema mostrará una ventana donde se deberá seleccionar la capacidad del tanque (en litros), el tipo de tanque (un producto, bipartido o tripartido), así como el producto o combinación de productos a almacenar (ver Imágenes 26 a 28). Posteriormente, se deberá dar clic en el botón

"Agregar" para completar la acción.

Imagen 26. Tanque con sus posibles productos

| Agregar tanque de almacenamiento |             |   |
|----------------------------------|-------------|---|
| Capacidad (L):                   | 10000       |   |
| Гіро:                            | Un producto | ~ |
| Producto:                        |             |   |
| Regular   magna - 87 Octa        | anos        | ~ |
| Regular magna - 87 Oc            | tanos       |   |
| Premium - 91 Octanos             |             |   |
| Diésel - 45 Cetanos              |             |   |

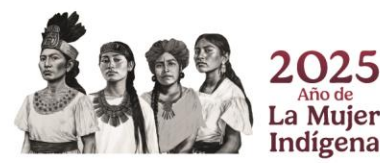

Página 17 de 28

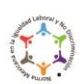

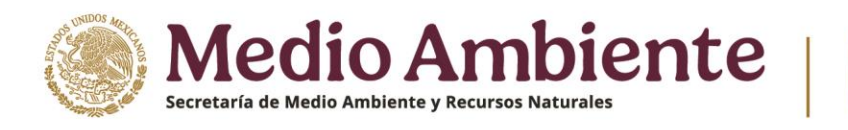

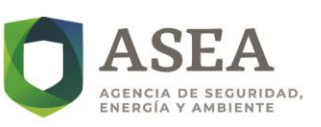

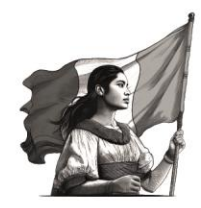

# Imagen 27. Tanque bipartido y sus posibles productos

| Agregar tanque de almacenamiento |                            |   |
|----------------------------------|----------------------------|---|
| Capacidad (L):                   | 10000                      |   |
| Producto:                        | Bipartido                  | ~ |
| Regular   magna - 87 Octan       | nos   Premium - 91 Octanos | ~ |
| Regular magna - 87 Octa          | anos   Premium - 91 Octano | s |
| Regular magna - 87 Octa          | anos   Diésel - 45 Cetanos | h |
| Premium - 91 Octanos             | Diésel - 45 Cetanos        |   |

Imagen 28. Tanque tripartido y sus posibles productos

| apacidad (L):           | 10000                           |
|-------------------------|---------------------------------|
| ipo:                    | Tripartido                      |
| roducto:                |                                 |
| Magna-87 Octanos   Prem | nium-91 Octanos   Diésel - 45 C |
| Magna-87 Octanos   Pre  | emium-91 Octanos   Diésel - 45  |

**Nota:** El usuario es responsable de relacionar correctamente los tanques de almacenamiento, los productos y los dispensarios agregados. Para eliminar un tanque registrado, el usuario deberá dar clic en el botón  $\widehat{m}$ , el sistema mostrará una ventana de confirmación, si el usuario confirma el borrado, el sistema eliminará el tanque permanentemente (ver Imagen 29).

Imagen 29. Ventana de confirmación de borrado de tanque de almacenamiento

| Confirmación de borrar                                           |        |
|------------------------------------------------------------------|--------|
| ¿Está seguro de que desea borrar el tanque de<br>almacenamiento? |        |
| Una vez borrado no se podrá recuperar la información.            |        |
| Cancelar                                                         | Borrar |

Página 18 de 28

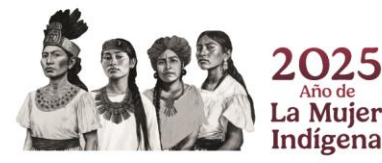

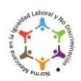

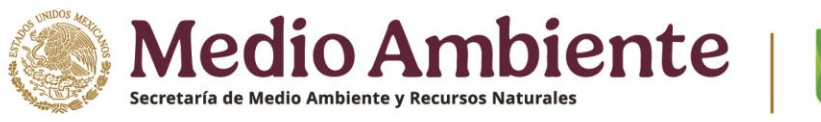

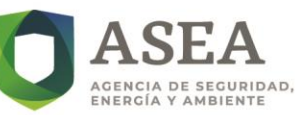

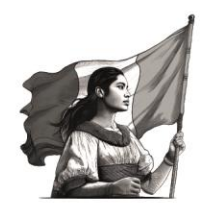

• **Superficie total de la instalación y Superficie construida:** El usuario deberá capturar el área de la superficie total de la instalación y el área de la superficie construida, los valores deberán ingresarse en metros cuadrados (m<sup>2</sup>), tal como se muestra en la Imagen 30.

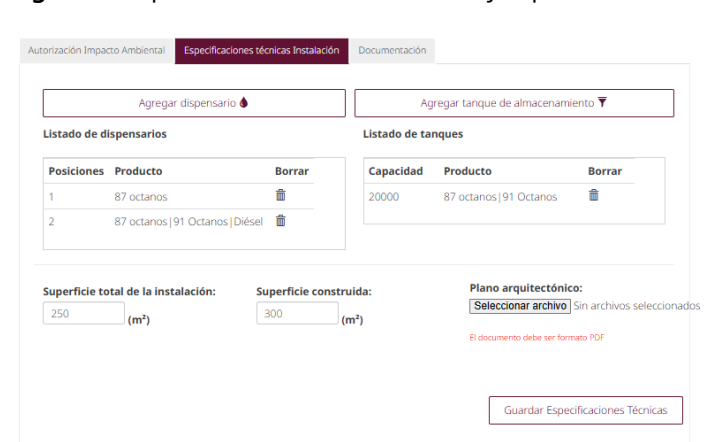

Imagen 30. Superficie total de la instalación y superficie construida

• **Plano arquitectónico:** El usuario deberá cargar el plano arquitectónico de su instalación en formato PDF. Para ello deberá dar clic en el botón "Seleccionar archivo" Seleccionar archivo y elegir el archivo correspondiente. Una vez cargado, el nombre del archivo aparecerá en pantalla (ver Imagen 31).

# Imagen 31. Plano arquitectónico cargado

| istado de d | lispensarios                     |        | Listado de ta | nques                   |        |
|-------------|----------------------------------|--------|---------------|-------------------------|--------|
| Posiciones  | Producto                         | Borrar | Capacidad     | Producto                | Borrar |
| 1           | 87 octanos                       | â      | 20000         | 87 octanos   91 Octanos | â      |
| 2           | 87 octanos   91 Octanos   Diésel | Ē      |               |                         |        |

Para completar el registro, se deberá hacer clic en el botón "Guardar Especificaciones Técnicas" Guardar Especificaciones Técnicas
. Si se capturaron y cargaron, como mínimo, todos los campos obligatorios, el sistema
mostrará una ventana de confirmación, para continuar se deberá dar clic en el botón "Cerrar" (ver Imagen 32).

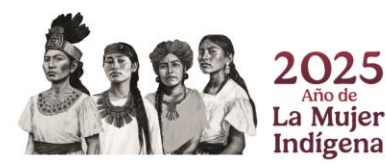

#### Página 19 de 28

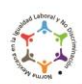

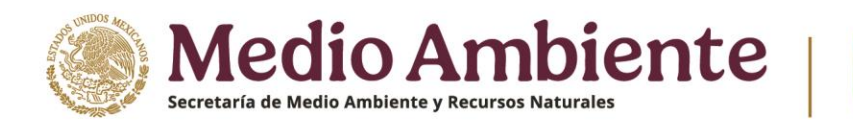

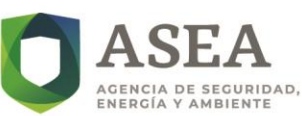

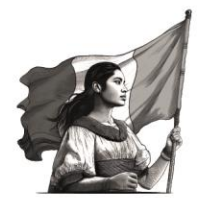

# Imagen 32. Confirmación de información Especificaciones Técnicas guardada correctamente

| G | Aviso                                               |
|---|-----------------------------------------------------|
|   | Se guardó información de especificaciones técnicas. |
| d | Cerrar                                              |

**Nota:** El sistema impedirá el avance si algún campo obligatorio se encuentra vacío, señalando los errores en los campos correspondientes.

# 2. ESTACIONES DE SERVICIO PARA EL EXPENDIO AL PÚBLICO DE GAS LICUADO DE PETRÓLEO

En este apartado, el usuario debe capturar la siguiente información:

 Tipo de Estación de Servicio: El usuario deberá seleccionar el tipo de instalación (Estación de Servicio para el Expendio al Público de Gas Licuado de Petróleo para vehículos automotores o Estación de Servicio para el Expendio al Público de Gas Licuado de Petróleo por medio del llenado parcial o total de recipientes portátiles). Se deberá indicar el número de dispensarios para vehículos automotores o número de llenaderas para recipientes portátiles (ver Imágenes 33 y 34).

Imagen 33. Estación de Servicio para el Expendio al Público de Gas Licuado de Petróleo

#### para vehículos automotores

| Cargar Doo<br>Estaciones de Servicio para el Expend                                                                            | <b>Cumentación</b><br>lio al Público de Gas L | icuado de Petróleo   |                     |
|----------------------------------------------------------------------------------------------------|-----------------------------------------------|----------------------|---------------------|
| RFC: RRJJ9306126T5                                                                                                    |                                               |                      | Regresar a la lista |
| Permiso: LP/065/EXP/ES/2025 - DISTRIBUCION GAS LP                                                                              |                                               |                      |                     |
|                                                                                                    |                                               |                      |                     |
| Autorizacion Impacto Ambientai Especificaciones tecnicas Instalacion                                                           | Documentacion                                 |                      |                     |
|                                                                                                    |                                               |                      |                     |
| Seleccione el tipo de Estación de Servicio:                                                                                    | Agre                                          | gar tanque de almace | namiento 🍸          |
| <ul> <li>Estación de Servicio para el Expendio al Público de Gas<br/>Licuado de Petróleo para vehículos automotores</li> </ul> | Listado de tanq                               | ues                  |                     |
| <ul> <li>Estación de Servicio para el Expendio al Público de Gas</li> </ul>                                                    | Capacidad                                     | Producto             | Borrar              |
| Licuado de Petróleo por medio del llenado parcial o total<br>de recipientes portátiles                                         | 10000                                         | Gas Licuado          | <b>m</b>            |
| Número de dispensarios:                                                                                                    |                                               |                      |                     |
|                                                                                                    |                                               |                      |                     |

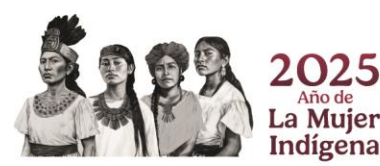

Página 20 de 28

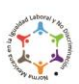

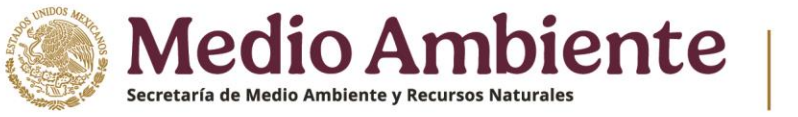

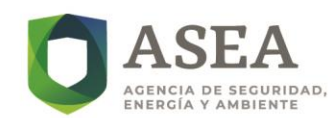

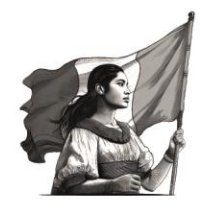

Imagen 34. Estación de Servicio para el Expendio al Público de Gas Licuado de Petróleo por medio del llenado

# parcial o total de recipientes portátiles

#### Cargar Documentación

| Estaciones de Servicio para el Expendi                                                                                                    | o al Público de Gas L              | icuado de Petróleo |                     |
|----------------------------------------------------------------------------------------------------|------------------------------------|--------------------|---------------------|
| RFC: RRJJ9306126T5<br>Permiso: LP/065/EXP/ES/2025 - DISTRIBUCIÓN GAS LP                                                                                                    |                                    |                    | Regresar a la lista |
| Autorización Impacto Ambiental Especificaciones técnicas Instalación                                                                                                    | Documentación                      |                    |                     |
| Seleccione el tipo de Estación de Servicio: <ul> <li>Estación de Servicio para el Expendio al Público de Gas</li> </ul>                                                                            | Agregar tanque de almacenamiento 🔻 |                    |                     |
| <ul> <li>Estación de Petroleo para vehículos automotores</li> <li>Estación de Servicio para el Expendio al Público de Gas<br/>Licuado de Petróleo por medio del llenado parcial o total</li> </ul> | Capacidad                          | Producto           | Borrar<br>論         |
| de recipientes portâtiles Número de llenaderas: 0                                                                                                    | 10000                              | Gas LiCUADO        |                     |

 Tanques de almacenamiento: Para agregar un tanque de almacenamiento, se deberá dar clic en el botón "Agregar tanque de almacenamiento" Agregar tanque de almacenamiento . El sistema mostrará una ventana donde se deberá seleccionar la capacidad del tanque (en litros). Posteriormente, se deberá dar clic en el botón "Agregar" ara completar la acción (ver Imagen 35).

**Imagen 35.** Tanque de almacenamiento de Gas Licuado de Petróleo

| Agregar tanque de | e almacenamiento |
|-------------------|------------------|
| Capacidad (L):    | 30000 0          |
|                   | Cancelar Agregar |

**Nota:** Para eliminar un tanque registrado, el usuario deberá dar clic en el botón  $\overline{m}$ , el sistema mostrará una ventana de confirmación, si el usuario confirma el borrado, el sistema eliminará el tanque permanentemente (ver Imagen 36).

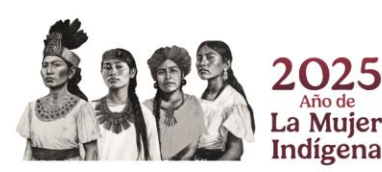

Página 21 de 28

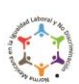

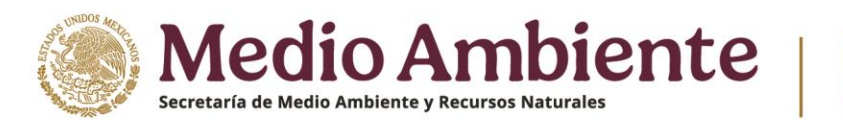

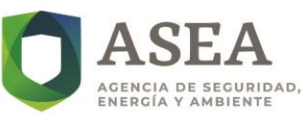

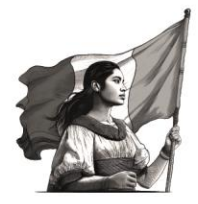

# Imagen 36. Ventana de confirmación de borrado de tanque de almacenamiento

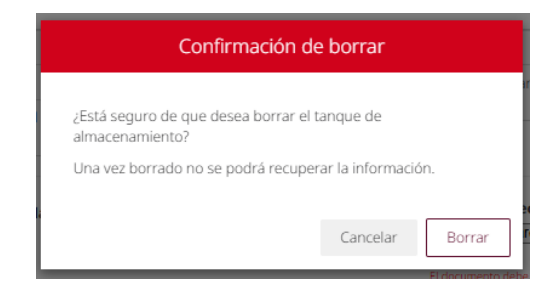

• **Superficie total de la instalación y Superficie construida:** El usuario deberá capturar el área de la superficie total de la instalación y el área de la superficie construida, los valores deberán ingresarse en metros cuadrados (m<sup>2</sup>), tal como se muestra en la Imagen 37.

Imagen 37. Superficie total de la instalación y superficie construida

| eleccione el tipo de Estación de Servicio:                                                                | Agre            | gar tanque de almace                                                               | namiento 🔻                                                         |
|----------------------------------------------------------------------------------------------------|-----------------|------------------------------------------------------------------------------------|--------------------------------------------------------------------|
| Estación de Servicio para el Expendio al Público de Gas                                                   | Listado de tanq | ues                                                                                |                                                                    |
| Licuado de Petróleo para vehículos automotores<br>Estación de Servicio para el Expendio al Público de Gas | Capacidad       | Producto                                                                           | Borrar                                                             |
| Licuado de Petróleo por medio del llenado parcial o total<br>de recipientes portátiles                    | 30000           | Gas Licuado                                                                        | â                                                                  |
| uperficie total de la instalación:     Superficie construito       200     (m²)                           | uida:<br>m²)    | Plano arquitec<br>Seleccionar arc                                                  | tónico:<br>hivo Sin archivos selecci                               |
| (m*)                                                                                                    | m*)             | El documento debe s<br>Ya cuenta con un doc<br>arquitectónico carga<br>reemplazado | er formato PDF<br>umento del plano<br>do, si selecciona otro, será |
|                                                                                                    |                 |                                                                                    |                                                                    |

• Plano arquitectónico: El usuario deberá cargar el plano arquitectónico de su instalación en formato PDF. Para ello deberá dar clic en el botón "Seleccionar archivo" Seleccionar archivo y elegir el archivo correspondiente. Una vez cargado, el nombre del archivo aparecerá en pantalla (ver Imagen 38).

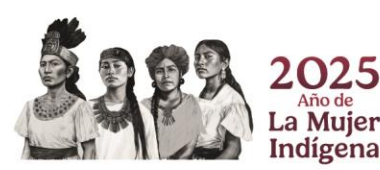

Página 22 de 28

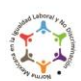

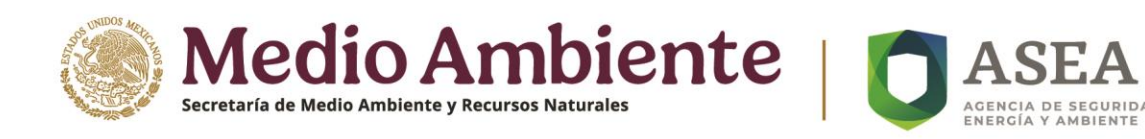

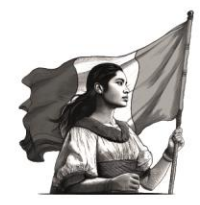

# Imagen 38. Plano arquitectónico cargado

|                                                                                                    | Listado de tang | ues                                                            |                                                          |
|----------------------------------------------------------------------------------------------------|-----------------|----------------------------------------------------------------|----------------------------------------------------------|
| Licuado de Petróleo para el Expendio al Público de Gas<br>Estación de Servicio para el Expendio al Público de Gas | Capacidad       | Producto                                                       | Borrar                                                   |
| Licuado de Petróleo por medio del llenado parcial o total<br>de recipientes portátiles                            | 30000           | Gas Licuado                                                    | â                                                        |
| 200 (m²)                                                                                                    | m²)             | Seleccionar arc<br>El documento debe s<br>Ya cuenta con un doc | hivo 4. PLANO ACTC<br>er formato PDF<br>umento del plano |

Para completar el registro, se deberá dar clic en el botón "Guardar Especificaciones Técnicas" <sup>Guardar Especificaciones Técnicas</sup>. Si se capturaron y cargaron, como mínimo, todos los campos obligatorios, el sistema mostrará una ventana de confirmación, para continuar se deberá dar clic en el botón "Cerrar" (ver Imagen 39).

Imagen 39. Confirmación de información Especificaciones Técnicas guardada correctamente

| Aviso                                    |             |
|------------------------------------------|-------------|
| Se guardó información de especificacione | s técnicas. |
|                                          | Cerrar      |

**Nota:** El sistema impedirá el avance si algún campo obligatorio se encuentra vacío, señalando los errores en los campos correspondientes.

# 3. PLANTAS DE DISTRIBUCIÓN DE GAS LICUADO DE PETRÓLEO

En este apartado, el usuario debe capturar la siguiente información:

• **Parque vehicular**: Si la instalación cuenta con parque vehicular, el usuario deberá activar la opción correspondiente. El sistema desplegará campos adicionales y se deberá capturar la información requerida (ver Imagen 40).

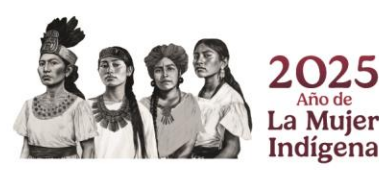

Página 23 de 28

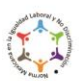

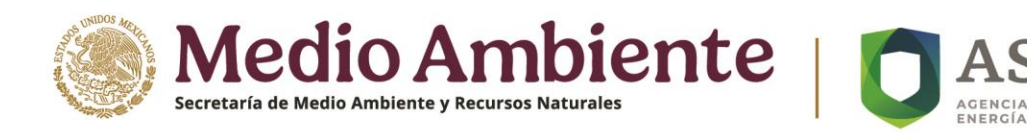

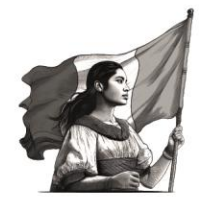

# Imagen 40. Información relacionada al parque vehicular

| : RRJJ9306126T5<br>miso: LP/070/DIST/PLA/2025 - GAS LP DISTRIBUCIÓN      | Regresar a k                       |
|--------------------------------------------------------------------------|------------------------------------|
| torización Impacto Ambiental Especificaciones técnicas Instalación       | Documentación                      |
| ¿Cuenta con parque vehicular?                                            | Agregar tanque de almacenamiento 🝸 |
| Número de autotanques:                                                   | Listado de tanques                 |
| Número de vehículos de reparto:                                          | Capacidad Producto Borrar          |
| Capacidad total del parque (m²)                                          |                                    |
| Número de llenaderas de<br>Recipientes Portátiles y/o<br>Transportables: |                                    |
| Número de tomas de<br>recepción (excepto si<br>recibe por ducto):        |                                    |
| Número de tomas de<br>suministro a Auto-tanques<br>de distribución:      |                                    |

• **Suministro a vehículos propios:** Si la instalación cuenta suministro a vehículos propios, el usuario deberá activar la opción correspondiente. El sistema desplegará campos adicionales y se deberá capturar la información requerida (ver Imagen 41).

Imagen 41. Opciones para el suministro a vehículos propios

| RRJJ9306126T5<br>niso: LP/070/DIST/PLA/2025 - GAS LP DISTRIBUCIÓN                                                             |                  |                     | Regresar a la l |
|----------------------------------------------------------------------------------------------------|------------------|---------------------|-----------------|
| orización Impacto Ambiental Especificaciones técnicas Instalación                                                             | Documentación    |                     |                 |
| ¿Cuenta con parque vehicular?                                                                                                 | Agreç            | gar tanque de almac | enamiento 🔻     |
| Número de autotanques:                                                                                                    | Listado de tanqu | ues                 |                 |
| Número de vehículos de reparto:                                                                                               | Capacidad        | Producto            | Borrar          |
| Capacidad total del parque O (m <sup>2</sup> )                                                                                |                  |                     |                 |
| Número de llenaderas de<br>Recipientes Portátiles y/o<br>Transportables:                                                      |                  |                     |                 |
| Número de tomas de<br>recepción (excepto si<br>recibe por ducto):                                                             |                  |                     |                 |
| Número de tomas de<br>suministro a Auto-tanques<br>de distribución:                                                           |                  |                     |                 |
| ¿Cuenta con suministro a vehículos propios? 💶 🔍                                                                               |                  |                     |                 |
| Suministro de diésel     Suministro de GLP para carburación     Suministro de diésel y suministro de GLP para     carburación |                  |                     |                 |

Tanques de almacenamiento: Para agregar los tanques de almacenamiento, se deberá dar clic en el botón "Agregar tanque de almacenamiento"
 Agregar tanque de almacenamiento , el sistema mostrará una ventana donde se deberá seleccionar la capacidad del tanque (en litros),

(ver Imagen 42). Posteriormente, se deberá dar clic en el botón "Agregar" Agregar" para completar la acción.

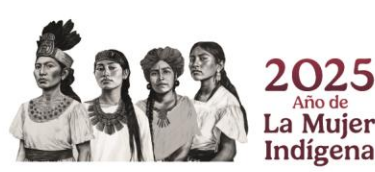

#### Página 24 de 28

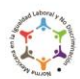

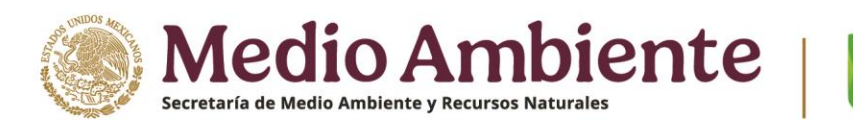

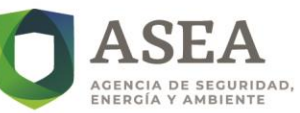

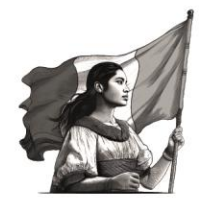

# Imagen 42. Tanque de almacenamiento de Gas Licuado de Petróleo

| Agregar tanque de almacenamiento |                  |  |  |
|----------------------------------|------------------|--|--|
| Capacidad (L):                   | 30000            |  |  |
|                                  | Cancelar Agregar |  |  |

En caso de que el usuario desee eliminar el tanque registrado, debe dar clic en el botón <sup>m</sup>, a lo que el sistema despliega una ventana de confirmación (ver Imagen 43), donde si se da clic en el botón "Borrar", la información del tanque se eliminará permanentemente.

Imagen 43. Ventana de confirmación de borrado de tanque de almacenamiento

| Confirmación de                                          | e borrar        |        |
|----------------------------------------------------------|-----------------|--------|
| ¿Está seguro de que desea borrar el t<br>almacenamiento? | anque de        |        |
| Una vez borrado no se podrá recuper                      | ar la informaci | ión.   |
|                                                          | Cancelar        | Borrar |
|                                                          |                 |        |

• Superficie total de la instalación y Superficie construida: El usuario deberá capturar el área de la superficie total de la instalación y el área de la superficie construida, los valores deberán ingresarse en metros cuadrados (m<sup>2</sup>), tal como se muestra en la Imagen 44.

Imagen 44. Superficie total de la instalación y superficie construida

| : RRJJ9306126T5<br>miso: LP/070/DIST/PLA/2025 - GAS Li            | P DISTRIBUCIÓN               |                  |                      | Regresar a la li            |
|-------------------------------------------------------------------|------------------------------|------------------|----------------------|-----------------------------|
|                                                                   |                              |                  |                      |                             |
| itorización Impacto Ambiental Específica                          | aciones técnicas Instalación | Documentación    |                      |                             |
| ¿Cuenta con parque vehicular?                                     | NO                           | Acres            | ar tanque de almare  | anamiento 🔻                 |
| C                                                                 |                              | Agreg            | ar tanque de arriace | sharmento j                 |
| Número de llenaderas de 0                                         |                              | Listado de tanqu | ies                  |                             |
| Transportables:                                                   |                              | Capacidad        | Producto             | Borrar                      |
| Número de tomas de<br>recepción (excepto si<br>recibe por ducto): |                              |                  |                      |                             |
| Superficie total de la instalación:                               | Superficie consti            | uida:            | Plano arquitec       | tónico:                     |
| 0 (m <sup>2</sup> )                                               | 0                            | (m²)             | Seleccionar arc      | hivo Sin archivos seleccion |
|                                                                   |                              |                  | El documento debe s  | er formato PDF              |
|                                                                   |                              |                  |                      |                             |
|                                                                   |                              |                  |                      |                             |

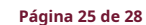

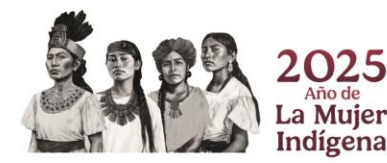

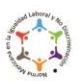

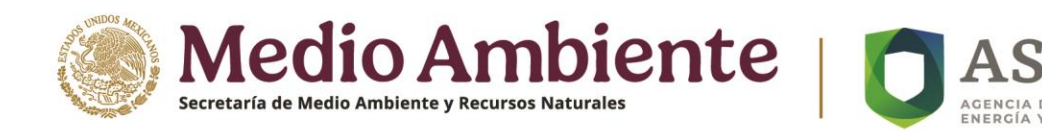

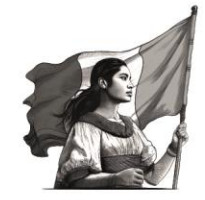

Plano arquitectónico: El usuario deberá cargar el plano arquitectónico de su instalación en formato PDF. Para ello deberá dar clic en el botón "Seleccionar archivo" Seleccionar archivo y elegir el archivo correspondiente. Una vez cargado, el nombre del archivo aparecerá en pantalla (ver Imagen 45).

# Imagen 45. Plano arquitectónico cargado

| iiso: LP/070/DIST/PLA/2025 - GAS LP DISTRIBUCIÓI                    | N                       |                                             | Regresar a la                                                     |
|---------------------------------------------------------------------|-------------------------|---------------------------------------------|-------------------------------------------------------------------|
| orización Impacto Ambiental Especificaciones técnicas Ins           | stalación Documentación |                                             |                                                                   |
| ¿Cuenta con parque vehicular? 🔍 NO                                  | Agr                     | regar tanque de almace                      | namiento 🔻                                                        |
| Número de llenaderas de 5                                           | Listado de tar          | iques                                       |                                                                   |
| Transportables:                                                     | Capacidad               | Producto                                    | Borrar                                                            |
| Número de tomas de 5<br>recepción (excepto si<br>recibe por ducto): | 30000                   | Gas Licuado                                 | ۵                                                                 |
| Superficie total de la instalación: Superfici                       | e construida:           | Plano arquitect                             | tónico:                                                           |
| 250 (m²) 300                                                        | (m²)                    | Seleccionar arc                             | hivo 4. PLANO ACTÓNIC                                             |
|                                                                     |                         | El documento debe s<br>Ya cuenta con un doc | er formato PDF<br>umento del plano<br>do si selecciona atro, será |

Para completar el registro, se deberá hacer clic en el botón "Guardar Especificaciones Técnicas" <sup>Guardar Especificaciones Técnicas</sup>. Si se capturaron y cargaron, como mínimo, todos los campos obligatorios, el sistema mostrará una ventana de confirmación, para continuar se deberá dar clic en el botón "Cerrar" (ver Imagen 46).

Imagen 46. Confirmación de información Especificaciones Técnicas guardada correctamente

| Aviso                                       |          |
|---------------------------------------------|----------|
| Se guardó información de especificaciones l | écnicas. |
|                                             | Cerrar   |

**Nota:** El sistema impedirá el avance si algún campo obligatorio se encuentra vacío, señalando los errores en los campos correspondientes.

# d) DOCUMENTACIÓN

El usuario deberá dar clic en el botón "Documentación" <sup>Documentación</sup>. En esta sección, deberá indicar si se han realizado modificaciones en la instalación. Si se han realizado modificaciones, el sistema mostrará la lista de

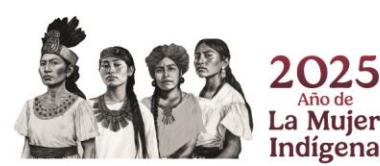

#### Página 26 de 28

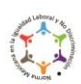

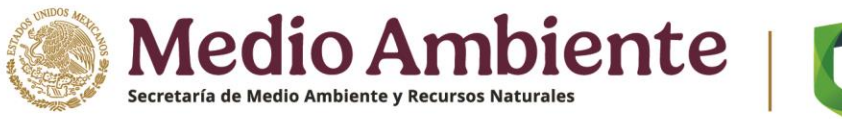

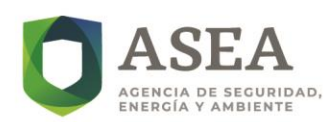

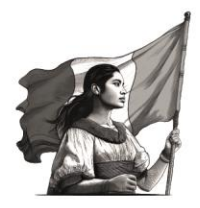

documentación requerida, según el tipo de instalación. El usuario deberá cargar la documentación utilizando el

botón 🔷 que se encuentra al final de cada campo.

Aunado a lo anterior, se deberán cargar de manera obligatoria los siguientes documentos (ver Imagen 47):

- Dictamen vigente de conformidad con la normatividad según aplique.
- Archivo en formato KML con los vértices del polígono de la instalación.  $\checkmark$
- ✓ Archivo de coordenadas UTM en formato xls.

Imagen 47. Documentación para cargar por cada tipo de modificación aceptada

| Documentos de la instalación<br>todos los campos marcados con (*) son oblgatorios.                            |           | Si/No               |
|----------------------------------------------------------------------------------------------------|-----------|---------------------|
| ¿Se ha realizado alguna modificación a la instalación?                                                        |           | •••                 |
| (Si selecciona Sí, deberá cargar la documentación solicitada)                                                 |           |                     |
| Documento                                                                                                    | Si/No     | Cargar<br>documento |
| ¿Ha realizado cambio de tanques?                                                                              |           |                     |
| ¿Cuenta con el documento emitido por la autoridad que ampara el cambio de tanques?                            | •••       |                     |
| Documento emitido por la autoridad competente que ampare el cambio de tanques                                 |           | <b>^</b>            |
| ¿Ha realizado cambio en Dispensarios?                                                                         | <b>••</b> |                     |
| ¿Cuenta con el documento emitido por la autoridad que ampara el cambio dispensarios?                          | •••       |                     |
| Documento emitido por la autoridad competente que ampare el cambio de dispensarios                            |           | •                   |
| ¿Ha incrementado la capacidad de almacenamiento?                                                              | 51        |                     |
| ¿Cuenta con el documento emitido por la autoridad que ampara el incremento de capacidad<br>de almacenamiento? | •••       |                     |
| Documento emitido por la autoridad competente que ampare el incremento de la capacidad de<br>almacenamiento   |           | ۰                   |
| ¿Ha ampliado la superficie?                                                                                   | <b>••</b> |                     |
| ¿Cuenta con el documento emitido por la autoridad que ampara la ampliación de superficie?                     | -         |                     |
| Documento emitido por la autoridad competente que ampare la ampliación de la superficie                       |           | <b>^</b>            |
| ¿Ha cambiado la imagen y/o franquicia?                                                                        | •••       |                     |
| ¿Cuenta con el documento emitido por la autoridad que ampara el cambio de imagen y/o<br>franquicia?           | -         |                     |

# e) EDICIÓN, ELIMINACIÓN, DOCUMENTACIÓN DE REGISTROS

Para los registros en los cuales no se ha finalizado el proceso de carga de documentación, el sistema ofrece tres opciones:

# 1. Edición de instalación:

Al dar clic en el botón 🖉 del registro seleccionado, se mostrarán los datos previamente ingresados, permitiendo su modificación o actualización. Para actualizar el Permiso CRE o un documento de inicio de operaciones, se deberá utilizar el botón "Elegir archivo" Elegir archivo. En caso de que los documentos cargados continúen vigentes, no es necesario reemplazarlos (ver Imagen 48).

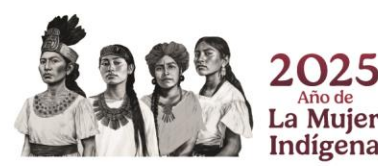

Página 27 de 28

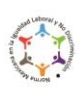

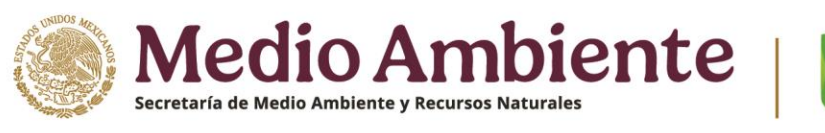

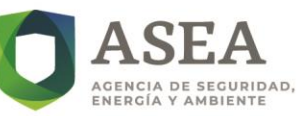

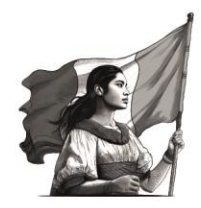

# Imagen 48. Campos de la instalación, habilitados para su edición

| atos de la instalación a registrar                    |                        |              |                                                  |                                                                                                    |
|-------------------------------------------------------|------------------------|--------------|--------------------------------------------------|----------------------------------------------------------------------------------------------------|
| dos los campos manzados con (*) son obligatorios.     |                        |              |                                                  |                                                                                                    |
| Permiso CRE:*                                         | Editar permiso CRE     | Ca           | irgue el                                         | documento del Permiso CRE: *                                                                                                    |
| PL/ / EXP/ESV/2025V                                   | PL/070/EXP/ES/2025     | E            | legir arch                                       | No se eligió ningún archivo<br>debe ser formato PDF                                                                                          |
|                                                       |                        | Y2<br>(10)   | coento con<br>Ivo docame                         | un decomento de Permiso CRE cargada, si carga un<br>nta el onterior será reemplozado                                                         |
| Indique la razón social de su instalación             | x.*                    | Indique la m | arca con                                         | nercial de su instalación: *                                                                                                    |
| ALMACENAMIENTO EXPRESS                                |                        | ALPREX       |                                                  |                                                                                                    |
| Indique el domicilio (calle y número) de              | su instalación: *      |              |                                                  |                                                                                                    |
| DOMICILIO 741                                         |                        |              |                                                  |                                                                                                    |
| Código Postal: *                                      | Entidad Federativa:    | •            |                                                  | Alcaldía o Municipio: *                                                                                                    |
| 03020                                                 | CIUDAD DE MÉXICO       |              |                                                  | BENITO JUÁREZ                                                                                                    |
|                                                       | Colonia o asentamie    | ento:        |                                                  | Localidad:                                                                                                    |
|                                                       | Narvarte Poniente      |              | ~                                                | LOCALIDAD                                                                                                    |
| Indique la fecha de inicio de operacion<br>10/07/2024 | es de su instalación * | Cargue el do | No se i<br>ser forma<br>locamente<br>ofer aand m | o que ampare el inicio de operaciones<br>silgió ningún archivo<br>en FDF<br>de hiclo de spenetiones corporte, si corpo un nuevo<br>emplezado |
| Observaciones:                                        |                        |              |                                                  | Guardar cambios                                                                                                    |
| LA ESTACION DE SERVICIO OPERA SIN PR                  | OBLEMAS                |              |                                                  | Cancelar edición                                                                                                    |
|                                                       |                        |              | 1                                                |                                                                                                    |
|                                                       |                        |              |                                                  | Regresar al menú principal 🛖                                                                                                    |

# 2. Eliminación de instalación

Al dar clic en el botón (), aparecerá una ventana de confirmación, se deberá dar clic en el botón "Borrar"

Borrar para eliminar el registro permanentemente (ver Imagen 49). Se deberá dar clic en el "Cancelar" para regresar a la pantalla inicial.

Imagen 49. Ventana de confirmación para eliminar un registro

| Confirmación de borrar                                                    |                                            |                  |  |
|---------------------------------------------------------------------------|--------------------------------------------|------------------|--|
| ¿Está seguro de que desea borrar el<br>Una vez borrado no se podrá recupe | l registro de la ins<br>erar la informació | stalación?<br>m. |  |
|                                                                           | Cancelar                                   | Borrar           |  |

# 3. Documentación de la instalación

Al dar clic en el botón ), el sistema redirigirá al usuario a la pantalla de Carga documentación. Aquí, podrá acceder a las secciones descritas en inciso a) de esta sección de este documento.

# VIII. CONTACTO Y SERVICIO TÉCNICO

Para cualquier irregularidad, duda o problemas con la plataforma, la ASEA pone a disposición del usuario el siguiente correo electrónico: <u>dudas.renagas@asea.gob.mx</u>

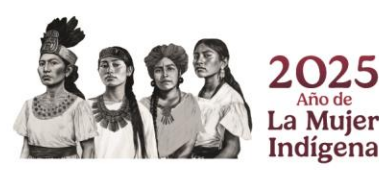

Página 28 de 28

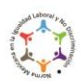